## **POSTULACIÓN A GRADO (estudiante)**

- 1. Ingrese a SIGA con su usuario y contraseña.
- 2. Seleccione el módulo POSTULACIÓN A GRADO ESTUDIANTE.

Si el estudiante se encuentra egresado podrá realizar postulación a la ceremonia activa. Si no se encuentra egresado (haber finalizado unidades de aprendizaje y contar con resultados de las pruebas Saber Pro o TyT) no le permitirá continuar.

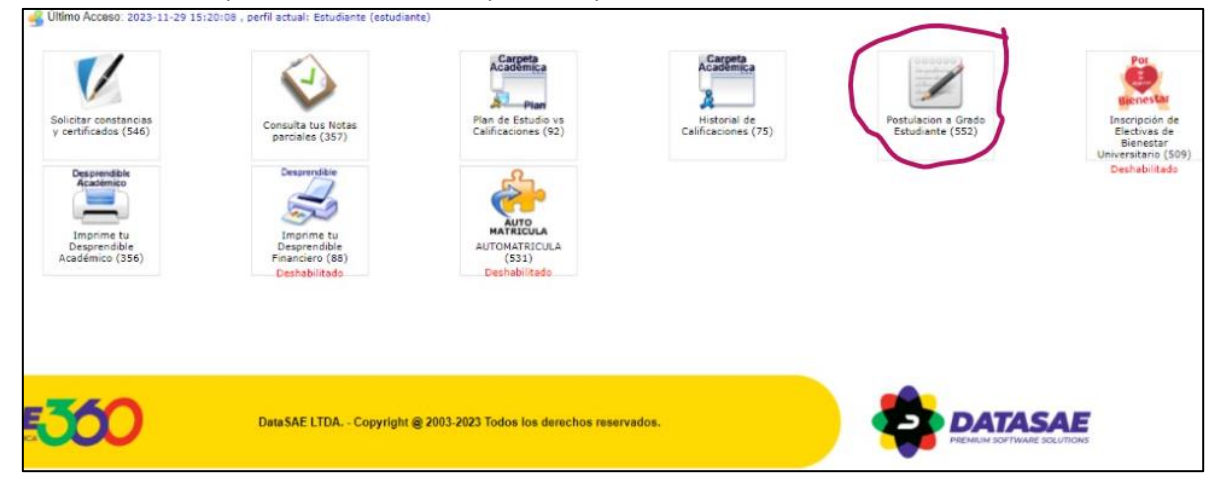

Aparecerá el panel postulación. Se desplegará la información del estudiante:

| Panel Postulacion a Grado Estudiante Unicafam |                                                            |  |  |  |  |  |  |  |
|-----------------------------------------------|------------------------------------------------------------|--|--|--|--|--|--|--|
|                                               |                                                            |  |  |  |  |  |  |  |
| - Datos del Esti                              | udiante 1                                                  |  |  |  |  |  |  |  |
| Estudiante:                                   | VERA SEPULVEDA MARIA JULIANA                               |  |  |  |  |  |  |  |
| Código:                                       | 5482020201115                                              |  |  |  |  |  |  |  |
| Identificación:                               | 1015430267                                                 |  |  |  |  |  |  |  |
| Programa<br>Academico:                        | 54820 - ADMINISTRACIÓN DE EMPRESAS POR CICLOS PROPEDÉUTICO |  |  |  |  |  |  |  |
| Lugar de Clase:                               | BOGOTÁ D.C (BOGOTÁ D.C COLOMBIA)                           |  |  |  |  |  |  |  |
| Semestre Actual:                              | 6                                                          |  |  |  |  |  |  |  |
| - Datos del Esti                              | udiante 2                                                  |  |  |  |  |  |  |  |
| Estado:                                       | HABILITADO PARA GRADO                                      |  |  |  |  |  |  |  |

Se debe bajar y en la parte inferior de la pantalla aparece la opción de **ver ofertas de ceremonia de grado.** 

3. Seleccione la ceremonia de grado de postulación.

## De clic en VER OFERTAS DE CEREMONIA DE GRADO.

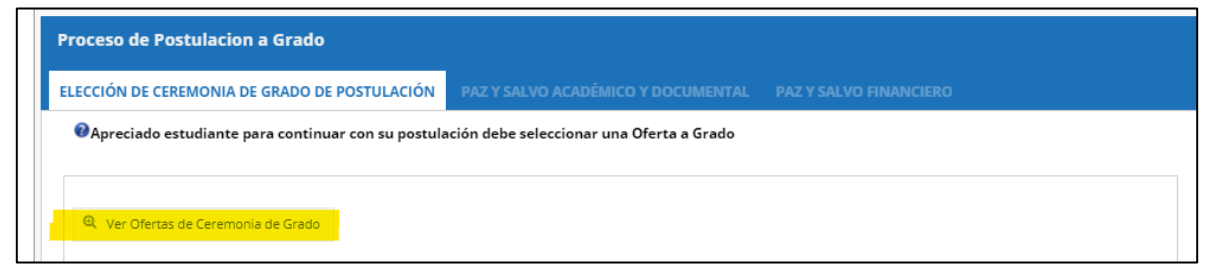

Seleccione el tipo de ceremonia a la que desea postularse. Recuerde que sólo le permitirá postularse a ceremonias activas según calendario de grados.

| Debe seleccionar el tipo de Ceremonia 🛛 🗙 |                           |   |  |  |  |  |  |  |  |
|-------------------------------------------|---------------------------|---|--|--|--|--|--|--|--|
| Tipo de acta:                             |                           | ] |  |  |  |  |  |  |  |
|                                           | Grado Ceremonia Colectiva |   |  |  |  |  |  |  |  |
|                                           | Grado Ceremonia Colectiva |   |  |  |  |  |  |  |  |
|                                           | Enfemería                 |   |  |  |  |  |  |  |  |
|                                           | Grado por Ventanilla      |   |  |  |  |  |  |  |  |
|                                           |                           |   |  |  |  |  |  |  |  |
| 4                                         |                           |   |  |  |  |  |  |  |  |
|                                           | Cancelar Guardar          |   |  |  |  |  |  |  |  |

Seleccione y confirme la ceremonia a la que desea postularse. Recuerde que sólo le permitirá postularse a ceremonias activas según calendario de grados.

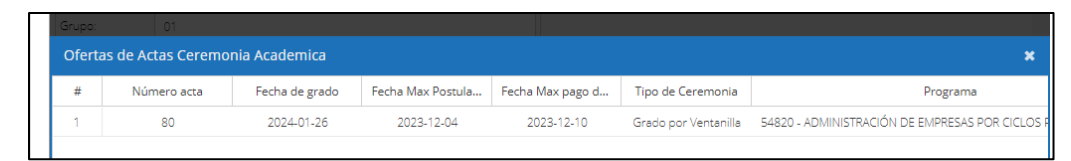

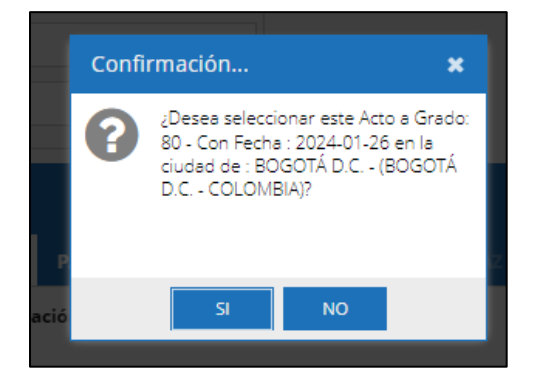

4. Una vez ingrese, aparecerá su proceso de postulación. De clic en **PAZ Y SALVO ACADÉMICO Y DOCUMENTAL** 

| Apreciado estudiante para continuar con su postulación debe seleccionar una Oferta a Grado Hárta Eacha de er May Postulación Pago derecho a grado Pago Valvo academico Pago Salvo Financiero                                                                                                    |           |                   |                          |                                |                       |                        |  |
|----------------------------------------------------------------------------------------------------|-----------|-------------------|--------------------------|--------------------------------|-----------------------|------------------------|--|
| # Arta Ferha de m Max Portulación Dato derecho a grado Dat y Salvo academico Dat y Salvo Financiero                                                                                                    | Apreciado | o estudiante para | continuar con su postula | ción debe seleccionar una Ofer | ta a Grado            |                        |  |
| # Acta Ferba de gr. Max Postulación Dago derecho a grado Daz y Salvo academico Daz y Salvo Financiero                                                                                                    |           |                   |                          |                                |                       |                        |  |
| where receive degram maximizer registration registration registratio registration registration registration registration r | # Acta    | Fecha de gr       | Max Postulación          | Pago derecho a grado           | Paz y Salvo academico | Paz y Salvo Financiero |  |

5. **Cargue los documentos solicitados.** Recuerde cargar los documentos correctos y en los plazos establecidos en el calendario de grados, si carga otro documento su solicitud será rechazada.

| Codigo | Documento                                                        | Carga    | Descargar | Fecha Carga | Estado      |
|--------|------------------------------------------------------------------|----------|-----------|-------------|-------------|
| 9      | Documento de Identidad por ambas caras                           | 1        |           |             | SIN VALIDAR |
| 11     | Resultado o certificado de asistencia pruebas Saber TyT          | <b>1</b> |           |             | SIN VALIDAR |
| 13     | Cumplimiento Artículo 64 Reglamento Estudiantil                  |          |           |             | SIN VALIDAR |
| 14     | Encuesta seguimiento a egresados del Observatorio Laboral        |          |           |             | SIN VALIDAR |
| 15     | Paz y Salvo horas de Bienestar                                   |          |           |             | SIN VALIDAR |
| 16     | Certificado de competencias en Inglés nivel A2 de acuerdo con el | 1        |           |             | SIN VALIDAR |
| 19     | Concepto Aprobatorio Opción de grado                             |          |           |             | SIN VALIDAR |
|        |                                                                  |          |           |             |             |

Una vez cargue los documentos, podrá verificar la fecha de carga y el estado.

Cargue los documentos solicitados y diligencie la encuesta de seguimiento a egresados del observatorio laboral disponible en: <u>https://bit.ly/2VDPFNM</u>. En caso de cualquier inquietud respecto a la encuesta comunicarse por favor con: <u>sonia.homez@unicafam.edu.co</u>

En la columna estado, podrá verificar el **ESTADO** del documento.

| ELECCIÓN DE CE               | REMONIA DE GRADO DE POSTULACIÓN PAZ Y SALVO ACADÉMI                                                                                                    | PAZ Y SALVO ACADÉMICO Y DOCUMENTAL |           |             |             |         |  |  |  |  |  |  |
|------------------------------|----------------------------------------------------------------------------------------------------|------------------------------------|-----------|-------------|-------------|---------|--|--|--|--|--|--|
| Apreciado e cumple, se encor | Apreciado estudiante para continuar con su postulación recuerde cargar los documentos establecidos en las fechas indicadas. Una vez sean validados y si<br>imple, se encontrará a paz y salvo académico y podrá continuar con su postulación para grado en el programa escogido |                                    |           |             |             |         |  |  |  |  |  |  |
| Periodo Académ               | iico:                                                                                                    |                                    |           |             |             |         |  |  |  |  |  |  |
| ENERO - JUNIC                | 0 2024                                                                                                    |                                    |           |             |             |         |  |  |  |  |  |  |
|                              |                                                                                                    |                                    |           |             |             |         |  |  |  |  |  |  |
| Codigo                       | Documento                                                                                                    | Carga                              | Descargar | Fecha Carga | Estado      | Fecha V |  |  |  |  |  |  |
| 9                            | Documento de Identidad por ambas caras                                                                                                    | <u>.</u>                           | *         | 2023-11-30  | SIN VALIDAR |         |  |  |  |  |  |  |
| 11                           | Resultado o certificado de asistencia pruebas Saber TyT                                                                                                    | 1                                  | *         | 2023-11-30  | SIN VALIDAR |         |  |  |  |  |  |  |
| 13                           | Cumplimiento Artículo 64 Reglamento Estudiantil                                                                                                    |                                    |           |             | SIN VALIDAR |         |  |  |  |  |  |  |
| 14                           | Encuesta seguimiento a egresados del Observatorio Laboral                                                                                                    |                                    |           |             | SIN VALIDAR |         |  |  |  |  |  |  |
| 15                           | Paz y Salvo horas de Bienestar                                                                                                    |                                    |           |             | SIN VALIDAR |         |  |  |  |  |  |  |
| 16                           | Certificado de competencias en Inglés nivel A2 de acuerdo con el                                                                                                    | <u>.</u>                           | *         | 2023-11-30  | SIN VALIDAR |         |  |  |  |  |  |  |
| 19                           | Concepto Aprobatorio Opción de grado                                                                                                    |                                    |           |             | SIN VALIDAR |         |  |  |  |  |  |  |

Cuando todos los documentos y requisitos sean **aceptados** en el plazo establecido por la Facultad, Bienestar y Registro Académico, se activará la etapa de PAZ Y SALVO FINANCIERO. Si los documentos y requisitos no son aceptados o cargados en el plazo establecido, será retirado de grado y no se activará la ventana de PAZ Y SALVO FINANCIERO.

| umentos requeridos para Grado                                                       |                                                                  |       |           |             |          |  |  |  |  |  |  |
|-------------------------------------------------------------------------------------|------------------------------------------------------------------|-------|-----------|-------------|----------|--|--|--|--|--|--|
| Recuerde cargar los documentos establecidos en las fechas indicadas y su aprobacion |                                                                  |       |           |             |          |  |  |  |  |  |  |
|                                                                                     |                                                                  |       |           |             |          |  |  |  |  |  |  |
| Codigo                                                                              | Documento                                                        | Carga | Descargar | Fecha Carga | Estado   |  |  |  |  |  |  |
| 9                                                                                   | Documento de Identidad por ambas caras                           |       | *         | 2023-11-30  | APROBADO |  |  |  |  |  |  |
| 11                                                                                  | Resultado o certificado de asistencia pruebas Saber TyT          |       | *         | 2023-11-30  | APROBADO |  |  |  |  |  |  |
| 13                                                                                  | Cumplimiento Artículo 64 Reglamento Estudiantil                  |       |           |             | APROBADO |  |  |  |  |  |  |
| 14                                                                                  | Encuesta seguimiento a egresados del Observatorio Laboral        |       |           |             | APROBADO |  |  |  |  |  |  |
| 15                                                                                  | Paz y Salvo horas de Bienestar                                   |       |           |             | APROBADO |  |  |  |  |  |  |
| 16                                                                                  | Certificado de competencias en Inglés nivel A2 de acuerdo con el |       | *         | 2023-11-30  | APROBADO |  |  |  |  |  |  |
| 19                                                                                  | Concepto Aprobatorio Opción de grado                             |       | *         | 2023-11-30  | APROBADO |  |  |  |  |  |  |

| Proceso de Postulacion a Grado                                 |                                      |                      |       |            |                  |             |               |  |  |  |
|----------------------------------------------------------------|--------------------------------------|----------------------|-------|------------|------------------|-------------|---------------|--|--|--|
| LECCIÓN DE CEREI                                               | MONIA DE GRADO DE POSTULACIÓN        | PAZ Y SALVO ACADÉMIO |       | NTAL PAZ Y | SALVO FINANCIERO |             |               |  |  |  |
|                                                                |                                      |                      |       |            |                  |             |               |  |  |  |
| Periodo Académico                                              |                                      |                      |       | 8          |                  |             |               |  |  |  |
| ENERO - JUNIO 20                                               | 24                                   |                      |       |            |                  |             |               |  |  |  |
|                                                                |                                      |                      |       |            |                  |             |               |  |  |  |
| Codigo                                                         | Documento                            |                      | Carga | Descargar  | Fecha Carga      | Estado      | Fecha \       |  |  |  |
| 100                                                            | Saldo \$0 en obligaciones con pag    | os de matrículas     |       |            | SIN VALIDAR      |             |               |  |  |  |
| 200 Saldo \$0 en obligaciones con apoyo financiero SIN VALIDAR |                                      |                      |       |            |                  |             |               |  |  |  |
| 300                                                            | Saldo \$0 en multas de bibliotec     | a y laboratorios     |       |            |                  | SIN VALIDAR |               |  |  |  |
| 400                                                            | ) Pago derechos de grado SIN VALIDAR |                      |       |            |                  |             |               |  |  |  |
| (                                                              |                                      |                      |       |            |                  |             |               |  |  |  |
| « < Pá                                                         | gina 1 de 1   > > 1 🖓                |                      |       |            |                  | Mostrano    | do 1 - 4 de 4 |  |  |  |

Cuando se apruebe saldo \$0 en obligaciones financieras (pagos de matrículas, apoyo financiero y bibliotecas y laboratorios), podrá descargar el desprendible financiero y cancelarlo en las fechas establecidas. Una vez lo cancele no olvide legalizarlo con tesorería en las fechas establecidas.

| Proceso de Postulacion a Grado                                                                                                    |
|----------------------------------------------------------------------------------------------------|
| ELECCIÓN DE CEREMONIA DE GRADO DE POSTULACIÓN PAZ Y SALVO ACADÉMICO Y DOCUMENTAL PAZ Y SALVO FINANCIERO                                                                                                    |
| Apreciado estudiante para continuar con su postulación recuerde que no debe tener deudas por multas en biblioteca, laboratorios, apoyo financiero o matrículas y pagar los derechos de grado en los tiempos establecidos para grado en el programa escogido |
| Q Descarga Desprendible de Pago                                                                                                    |
|                                                                                                    |

|                                                        |                                                       |  | DESPRE          | NDIBLE No 8                                                                                                    | 4534           | - ALUMNO -                        |                              |                                             |                                 |                                                 |
|--------------------------------------------------------|-------------------------------------------------------|--|-----------------|----------------------------------------------------------------------------------------------------|----------------|-----------------------------------|------------------------------|---------------------------------------------|---------------------------------|-------------------------------------------------|
| FU                                                     | FUNDACIÓN UNIVERSITARIA CAFAM                         |  |                 |                                                                                                    | PROGRAMA       | 54820 - ADMINI<br>BOGOTÁ D.C      | STRACIÓN DE E<br>BOGOTÁ D.C. | EMPRESAS POR CICLO                          | S PROPEDÊUTI                    | COS (CICLO TECNOLÓGICO) -                       |
| 900.262.398-4<br>POCOTÁ D.C                            |                                                       |  |                 | SEMESTRE                                                                                                    | PERIODO DEL    | PERIODO DEL AÑO AÑO N             |                              | NOMBRE 0                                    | NOMBRE DEL PERIODO              |                                                 |
| Av. Cra. 68 No. 90-88 - Blogue 1 Piso 1 - PBX 652 8600 |                                                       |  |                 | 6                                                                                                    | 1              |                                   | 2024                         | ENERO - J                                   | UNIO 2024                       |                                                 |
| CÓDIGO DEL ESTUDIANTE 5482020201115                    |                                                       |  | CÓDIGO DE BANCO |                                                                                                    | CHEQUE No.     |                                   | VALOR                        |                                             |                                 |                                                 |
| NOMBRE DEL ESTUDIANTE                                  | OMBRE DEL ESTUDIANTE VERA SEPULVEDA MARIA JULIANA     |  |                 |                                                                                                    |                |                                   |                              |                                             |                                 |                                                 |
| IDENTIFICACIÓN                                         | IDENTIFICACIÓN 1015430267                             |  |                 |                                                                                                    |                |                                   |                              |                                             |                                 |                                                 |
|                                                        |                                                       |  |                 |                                                                                                    | TOTAL CHEQUES  |                                   |                              |                                             |                                 |                                                 |
| CONCE                                                  | EPTOS                                                 |  | CARG            | OS PAGOS                                                                                                    | TOTAL EFECTIVO |                                   |                              |                                             |                                 |                                                 |
| 339 DERECHOS DE GRADO TECNOLO                          | DGO                                                   |  | 304,            | 127 0                                                                                                    | VALOR TOTAL    |                                   |                              |                                             |                                 |                                                 |
| FORMAS DE PA                                           | GO                                                    |  | PAGUE HASTA     | VALOR A PAGAR                                                                                                    | OBSERVACIONES  |                                   |                              |                                             |                                 |                                                 |
| PAGO OPORTUNO 2023-12-10                               |                                                       |  | 304,127         | MEDIANTE EL PAGO DE LOS DERECHOS DE MATRÍCULA MANIFIESTO EXPRESAMENTE QUE CONOZCO Y ACEPTO L<br>REGLAMENTOS VIGENTES DE LA FUNDACIÓN QUE RIGEN MI RELACIÓN DE ESTUDIANTE CON ESTA INSTITUCIÓN |                |                                   |                              | CONOZCO Y ACEPTO LOS<br>IN ESTA INSTITUCIÓN |                                 |                                                 |
|                                                        | Cuenta corriente No.47386-99-9911<br>Banco Davivienda |  |                 |                                                                                                    |                | ICULA DEBERÁ E<br>TARIA CAFAM - M | FECTUARSE E                  | N EFECTIVO O CHEQU<br>4 RESOLUCIÓN 9336 / I | E DE GERENCIA<br>DICIEMBRE 12 2 | A GIRADO A NOMBRE DE LA<br>1008 - MINISTERIO DE |

Si cumple todos los requisitos en los tiempos establecidos, se encontrará habilitado para grado. ¡Felicitaciones!